## How to Online Activate NLPIR License 如何在线激活 NLPIR 授权

Step1: Run online license registration program, and select the license file to be activated. 运行在线注册程序,选择待激活的授权文件;Download from <u>https://github.com/NLPIR-</u>team/NLPIR/tree/master/LicenseClient

Notice: The system name and organization name should be consistent with the given information. 注意:这里的用户系统信息,以及单位信息必须与事先购买的授权完全一致, 否则校验不通过。

| ❺ 第一步:用户信息注册                                                                                          | ×                                         |  |  |  |  |
|----------------------------------------------------------------------------------------------------|-------------------------------------------|--|--|--|--|
| 授权文件输入区<br>D:\NLPIR\bin\License\x64\keyExtract.user 授权文件查询                                            |                                           |  |  |  |  |
| 系统信息                                                                                                  |                                           |  |  |  |  |
| Name: LJKeyword Release Date: 20131025                                                                |                                           |  |  |  |  |
| Version ID: V1.0 Email: kevinzhang@bit.edu.c                                                          | n                                         |  |  |  |  |
| Producer: 张华平博士                                                                                       |                                           |  |  |  |  |
| URL: http://www.n1pir.org/ Te1:+86-10-68918642                                                        | http://www.nlpir.org/ Tel:+86-10-68918642 |  |  |  |  |
|                                                                                                    |                                           |  |  |  |  |
| 姓名: 1 单位: 2                                                                                           |                                           |  |  |  |  |
| Email: 3 电话: 4                                                                                        |                                           |  |  |  |  |
| 手机: 5                                                                                                 |                                           |  |  |  |  |
| 友情提示: 1. 注册码唯一对应于当前机器,因此,申请注册的机器必须是以后运行该系统的机器; 2. 必须登记真实的姓名、单位,电话、手机必须填写一项,否则管理员核实您的资料之后<br>将给您寄送注册码。 | ,                                         |  |  |  |  |
| 状态查询 退出                                                                                               |                                           |  |  |  |  |

Step2: Input given online license code. 输入给定的在线注册码; Notice: The registration machine must be online with Internet. 注意:必须能够连上互联网。

| 输入注册码                                                      | $\times$ |
|------------------------------------------------------------|----------|
| 「第二步:跟对应的客户经理请求SN在线注册码———————————————————————————————————— |          |
| 第三步:输入注册码                                                  |          |
| 友情提示:输入注册码5次错误之后,当前授权无效,不能再激活。<br>在线激活                     |          |
| 退出                                                         |          |

Step3: Click the button "在线激活"(Online activation), then will return success, otherwise return failure reasons。点击在线激活,如果成功将返回以下信息,否则将提示错误原因;

| LicenseCli | ent                             | ×     |
|------------|---------------------------------|-------|
| <u>.</u>   | B9L0D-G-RPA5Z-6OOLI-QCTNY 注册码在线 | 激活成功! |
|            |                                 | 确定    |